1. เข้าไปที่เว็บ <u>www.ammyy.com</u>

|    | ammyy.com/en                                                                                                    | ۵.<br>۵                                                                                                    |
|----|----------------------------------------------------------------------------------------------------|----------------------------------------------------------------------------------------------------|
|    | Remote Desktop Software<br>Remote Desktop Connect                                                                                                    | Contacts About us Press-room<br>e and<br>tion                                                                                                    |
|    | Main         Solutions         Download         Buy         Support         Products           Ammyy Admin         Features         Screenshots / First run         Security         Our clients                                                                                                    |                                                                                                    |
|    | Zero-Config Remote Desktop Software Ammyy Admin. The easiest v<br>establish remote desktop connection.<br>You can easily share a remote desktop or control a server over the internet with Am<br>Admin. No matter where you are, Ammyy Admin makes it safe and easy to quickly acces<br>remote desktop within a few seconds.<br>Ammyy Admin is used by more than 55 000 000 personal and corporate users.<br>Remote desktop connection becomes easy with Ammyy Admin.<br>(It's free) | a provide the second second se |
| 2. | <ol> <li>คลิกที่ Start working with Ammyy Admin<br/>(it's free)</li> </ol>                                                                                                    |                                                                                                    |
| 3. | 3. ใส่ E-mail Address ของเรา                                                                                                    |                                                                                                    |
|    | $\leftarrow$ $\rightarrow$ O   annmyy.com/en                                                                                                    |                                                                                                    |
|    | Remote Dasklop Software and                                                                                                    |                                                                                                    |

| Enter your email to g                                                                                 | et Ammyy Admin for f              | ree |
|----------------------------------------------------------------------------------------------------|-----------------------------------|-----|
| Zero Config Renote Desktop Joffware Annyy Admin 3<br>establish renote desktop<br>prosicky@gmail.com × | START WORKING cancel showing Nove |     |

4. คลิกที่

START WORKING

หลังจากที่ ใส่ Email Address

- 5. ก็จะสามารถดาวน์โหลดตัวโปรแกรม AA\_v3.exe (755 KB) จาก ammyy.com ได้
- 6. AA\_v3.exe เป็น Application สามารถใช้งานได้เลย ไม่ต้องติดตั้ง เพื่อสะดวกในการใช้งาน ก็เอามาวางไว้ที่หน้า Desktop
- 7. วิธีการใช้งาน ก็ดับเบิ้ลคลิกที่ AA\_v3.exe จะปรากฏหน้าต่าง Ammyy Admin 3.5 Free ดังรูป

| Ammyy Language Help      | Free license (for home use only!) |
|--------------------------|-----------------------------------|
| Client. Wait for session | Operator. Create session          |
| Your ID                  | Client ID/ IP                     |
| <b>1</b> 57 302 473      | 60331129                          |
| Your IP                  | Desktop - speed 256 Kb - 1 Mb 🛛 🗸 |
| 192.168.1.6              | View only                         |
| Start Stop               | Connect                           |

- Your ID (ตัวเลขในช่องสีเขียว) / Your IP (ตัวเลขในช่องสีฟ้า) ด้านซ้ายมือ เป็นที่อยู่ของเรา แจ้งให้กับเครื่องต้นทางที่จะ Remote มาหาเรา เมื่อเครื่องต้นทาง Connect มาหาเราแล้ว จะมีหน้าต่างแสดงให้เราตอบรับการ Remote โดยเราต้อง คลิกที่ปุ่ม Accept เครื่องต้นทางก็จะสามารถ Remote เข้าถึงเครื่องเราได้
- 9. สำหรับช่อง Client ID / IP ด้านขวามือ ใช้สำหรับใส่ ID / IP ของเครื่องปลายทางที่เราจะ Remote เข้าไป เมื่อใส่ ID / IP แล้วให้คลิกที่ปุ่ม Connect แล้วรอเครื่องปลายทางตอบรับ (Accept) เราก็จะสามารถเข้าถึงเครื่องปลายทางได้